## Using the White County Library Student eCard

Download eBooks, eAudiobooks and more for your smartphone, Kindle, Nook, iPad, or most any other ereader or tablet. Use the 14-digit library card number on the back of your Student eCard to set up your account. Downloadable materials expire automatically so items are never overdue!

For students there are two ways to access the downloadable collection:

 Download the Libby app (or OverDrive, if Libby is not available) and/or the Hoopla app from your app store on your own mobile device. Set up the app using your library card number. Or on your laptop or computer, start with the Digital Library Services page at whitecountylibraries.org

## OR

- 2. If you are using your school's Chromebook, you can go to the library's <u>online</u> <u>catalog</u>, enter your search term (title, keyword, author, or subject). At your results page, click on the "Digital Library" then click on OverDrive or Hoopla to search those digital collections. Log on or set up your account using your library card number. With your school's Chromebook, you will probably not be able to download the title which means you can only read it while it is connected to the internet.
  - For Libby or OverDrive, choose the ePub format, not Kindle book
  - Look for the "Read Now in Browser" or "Read Now" button after borrowing your title.
  - For Hoopla, the library has a daily budget. If you get a message saying that the daily borrow limit has been met, try again after the budget resets at midnight.

Having trouble or need help getting started? Ask your school or public librarian or call our <u>Library Director</u> at 501-279-2870 ext. 124.